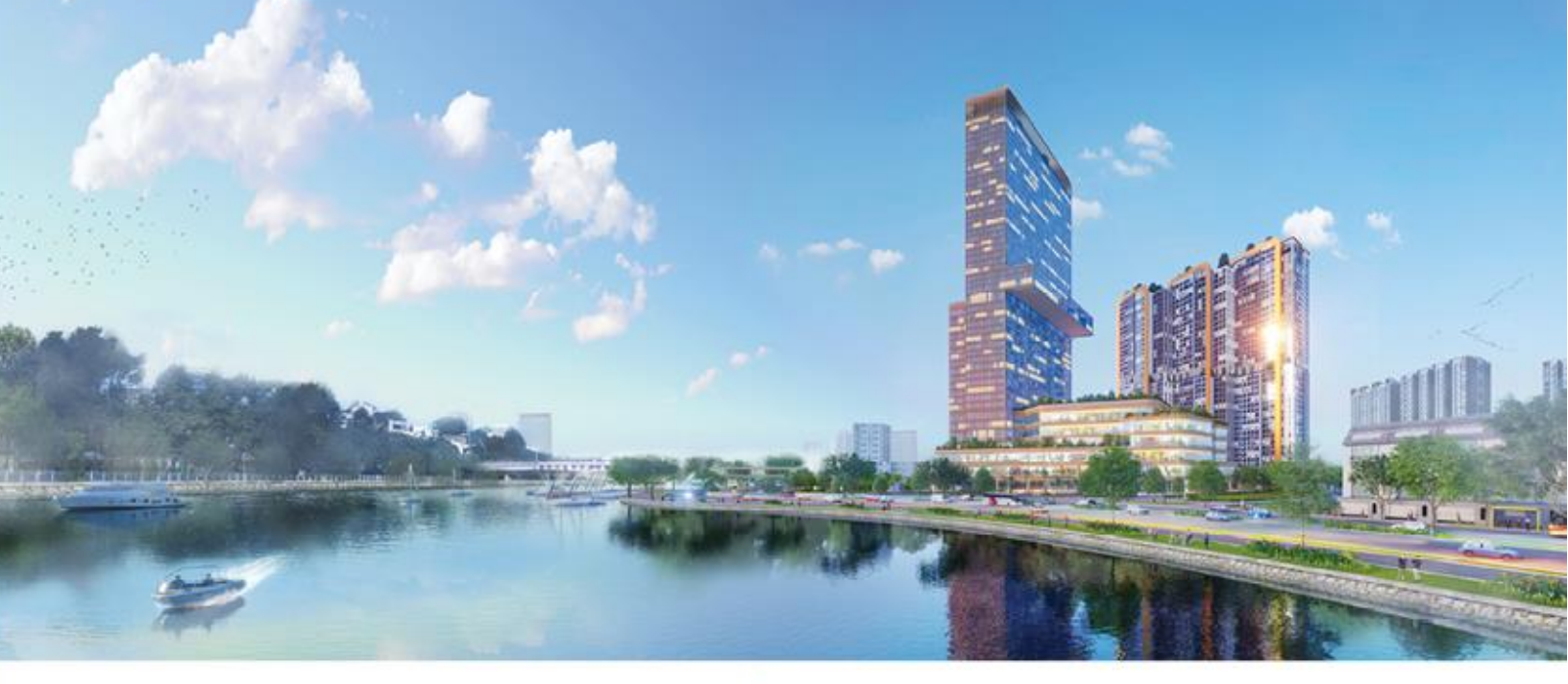

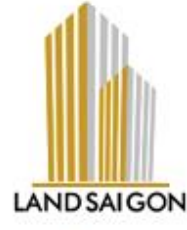

## HƯỚNG DẪN THAM DỰ ĐẠI HỘI ĐỒNG CỔ ĐÔNG NĂM TÀI CHÍNH 2024 BẰNG HÌNH THỨC TRỰC TUYẾN CÔNG TY CỔ PHẦN BẤT ĐỘNG SẢN SÀI GÒN VI NA

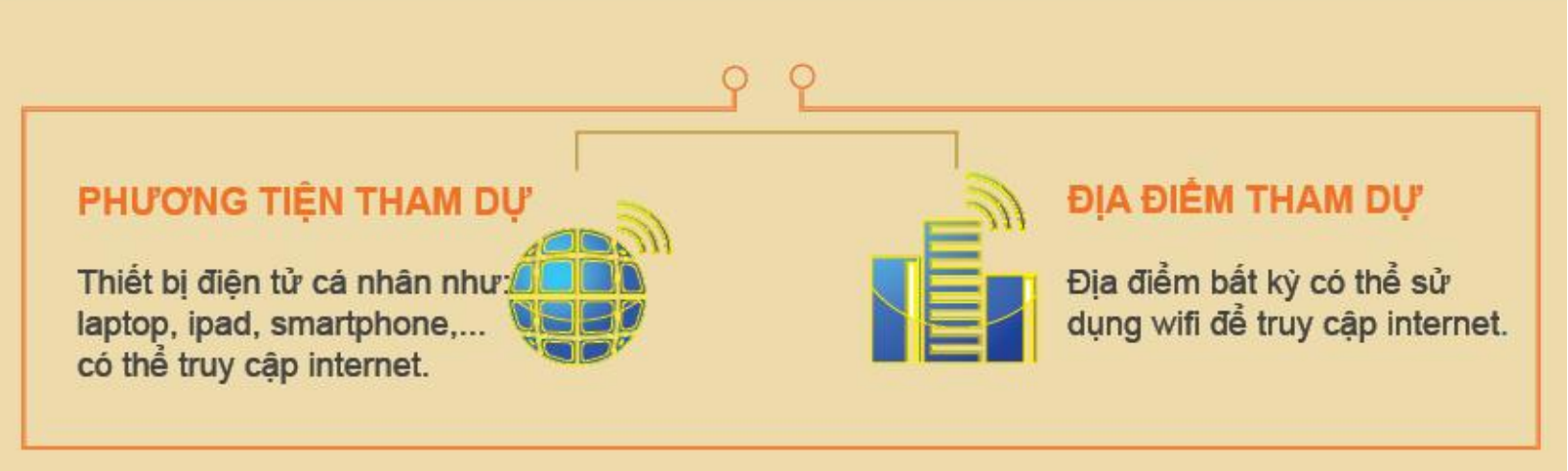

# 1. ĐĂNG NHẬP

≻ TRUY CÂP:

https://ezgsm.fpts.com.vn

ÞĂNG NHẬP BẰNG TÊN ĐĂNG NHẬP VÀ MẬT KHẨU TRONG THƯ MỜI HỌP ĐÃ ĐƯỢC GỬI ĐẾN QUÝ CỔ ĐÔNG

| Vietnam (VN) |                                            |
|--------------|--------------------------------------------|
|              | <b>EzGSM</b><br>Đại hội Cổ đông trực tuyến |
|              | Nhập tên đăng nhập                         |
|              | Mật khẩu                                   |
|              | Nhập mật khẩu 🛛 🕢                          |
|              | Quên mật khẩu                              |
|              | Đãng nhập                                  |
|              | Trợ giúp Hướng dẫn sử dụng                 |
|              |                                            |
|              |                                            |

## 2. TRANG CHỦ

| G                    | TRANG CHỦ       | TÀI LIỆU ĐẠI H             | iội liên hệ                     | DANH SÁCH ỦY QU           | iyên 😒              | LS                   | <b>GUYỄN VĂN A</b><br>GG.000001 | Đang tiến hành                                                         | bộ phiếu                 |
|----------------------|-----------------|----------------------------|---------------------------------|---------------------------|---------------------|----------------------|---------------------------------|------------------------------------------------------------------------|--------------------------|
|                      | 2 Thủ<br>tháng  | <b>1 4</b><br>g 4, 2025    | ĐẰNG KÝ THAM DỰ                 |                           |                     | ĔT-BÂUCỬ −           | > 2<br>Ng<br>Tham o             | 1 hơi gian dự kiên con<br>2 1<br>gày Giả<br>đự dự kiến đến: 12:00 I 24 | 181<br>Phút<br>//04/2025 |
|                      | Tổng SL<br>diện | phiếu BQ đại<br><b>100</b> | <b>P</b>                        | SL phiếu BQ sở hữu<br>100 | SL phiếu E<br>quyển | NQ đã ủy<br><b>O</b> | 🔊 SL<br>qu                      | phiếu BQ nhận ủy<br>yền                                                | 0                        |
|                      |                 |                            |                                 |                           |                     |                      |                                 |                                                                        | 4                        |
|                      |                 | عما بار                    |                                 |                           |                     | ΧΜΤΆΙΟ               | นไฟน วดว                        | DЛ                                                                     |                          |
|                      |                 | Dại họ<br>(                | CÔNG TY CỔ                      | Ở PHẦN BẤT                | ĐỘNG SẢN S          | SÀI GÒN              | VINA                            | 24                                                                     |                          |
|                      |                 |                            |                                 |                           |                     |                      |                                 |                                                                        |                          |
|                      |                 |                            |                                 | Xem truc                  | tiếp đai hôi        |                      |                                 |                                                                        |                          |
| _                    |                 |                            |                                 | ,                         |                     |                      |                                 |                                                                        |                          |
|                      |                 |                            |                                 |                           |                     |                      |                                 |                                                                        |                          |
|                      |                 |                            |                                 |                           | N                   | hập câu hỏ           | i của bạn và                    | ào đây                                                                 |                          |
|                      |                 |                            |                                 |                           | at hiểu             | - 4 41- 2            |                                 | A., I. 2 :                                                             | u à altra                |
|                      |                 |                            |                                 | E                         | biểu<br>Ban tổ ch   | co thế<br>nức để     | ê gưi c<br>ể giải (             | au noi<br>đáp tại                                                      | ve cho<br>Đại hội        |
|                      |                 |                            |                                 |                           |                     |                      | Ŭ                               |                                                                        |                          |
| rổng SL phiếu BQ đại | i               |                            |                                 | SLD                       | hiếu BQ đã ủv       |                      | SL phiếu BQ                     | nhân ủv                                                                | 1                        |
| diện<br><b>1</b>     | 100             | چې<br>S                    | L phiêu BQ sở hữu<br><b>100</b> | quyé                      | ền <b>C</b>         | <i>₩</i>             | quyển                           | 0                                                                      |                          |
|                      | -               | -                          | -                               |                           | -                   | -                    | -                               | -                                                                      |                          |
| Thông ti             | n sở            | hữu c                      | ủa đại b                        | iểu                       |                     |                      |                                 | _                                                                      |                          |
|                      |                 |                            |                                 |                           |                     |                      | (=>                             | Dang t                                                                 | iến hành bỏ phi          |
|                      |                 |                            |                                 |                           |                     |                      |                                 |                                                                        |                          |

Tình trạng đại hội và thời gian còn lại để biểu quyết

### 3. THAM DỰ ĐẠI HỘI

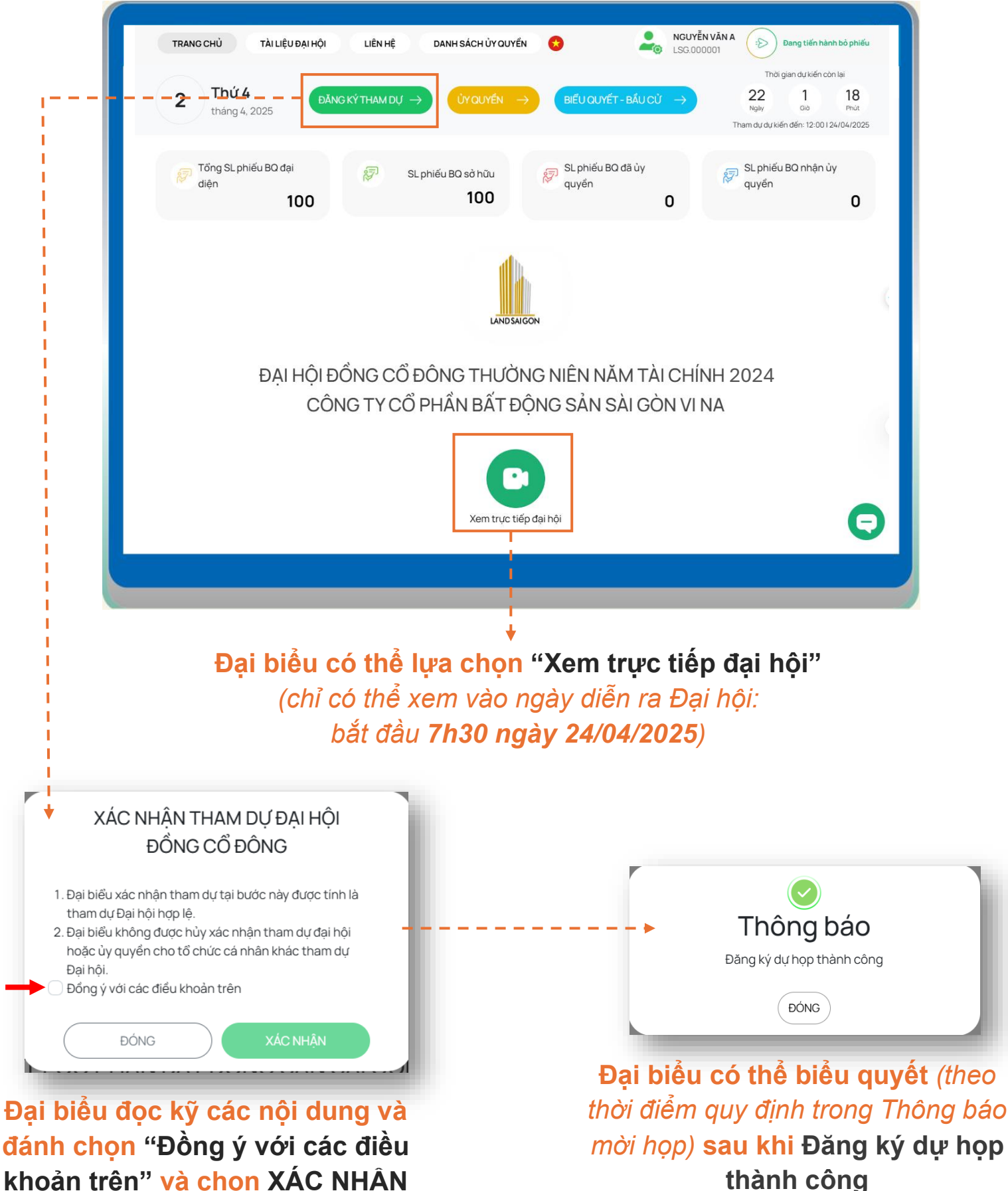

khoản trên" và chon XÁC NHÂN

# 4. BIỂU QUYẾT

| TRANG CHỦ TÀI LIỆU ĐẠI HỘI LIÊN HỆ DANH SÁCH ỦY QUYẾN 🔇                  | NGUYĚN VÂN A 😥 Dang tiến hành bỏ phiếu LSG 000001                                                                                                    |
|--------------------------------------------------------------------------|----------------------------------------------------------------------------------------------------|
| ැබ්: SL phiếu BO sở hữu<br>100 යි. SL phiếu BO nhận ủy<br>අuyến<br>0 0 0 | Tổng SL phiếu BO đại<br>diện<br>100         21<br>Ngiy         23<br>00         46<br>Prut           Tăm dự kiến cốn lậi         23<br>00         46<br>Prut |
| 🔵 Đã bỏ phiếu 🛛 😑 Chưa bỏ phiếu 💿 Hết hiệu lực                           | Ŧ                                                                                                    |
| Biểu quyết lần thứ 1                                                     | Chua bó phiếu                                                                                                    |
| Biểu quyết lần thứ 2                                                     | Chuis bó philóu                                                                                                    |
| 😰 Bẩu cử bổ sung thành viên Hội đồng quản trị nhiệm kỳ 2023 - 2028       | Chus bỏ phiếu                                                                                                    |
| 😰 Biểu quyết lần thứ 3                                                   | Chus bỏ phiếu                                                                                                    |
|                                                                          |                                                                                                    |

Màn hình hiển thị các nội dung biểu quyết của Đại hội

| 🔵 Đã bỏ phiếu 🛛 😑 Chưa bỏ phiếu 💿 Hết hiệu lực                                                       | • ±                                                       |
|----------------------------------------------------------------------------------------------------|-----------------------------------------------------------|
| Biểu quyết lần thứ 1                                                                                 | $\odot$                                                   |
| P Hướng dẫn biếu quyết<br>SL phiếu BQ đại diện: <b>100</b>                                           | Chọn nhanh 🗸 Biểu quyết                                   |
| Nội dung 01<br>Thông qua Nhân sự Đoàn Chủ tọa, Tổ Thư ký, Ban Kiểm phiếu và Bầu cử                   | Tán thành         Không tán thành         Không có ý kiến |
| Nội dung 02<br>Thông qua Chương trình Đại hội                                                        | Tán thành         Không tán thành         Không có ý kiến |
| Nội dung 03<br>Thông qua Quy chế làm việc tại Đại hội                                                | Tản thành Không tán thành Không có ý kiến                 |
| Nội dung 04<br>Thông qua Quy chế đề cử, ứng cử, bầu cử bổ sung thành viên HĐQT nhiệm<br>kỳ 2023-2028 | Tán thành Không tán thành Không có ý kiến                 |

Đại biểu thực hiện quyền biểu quyết theo từng nội dung. Đánh chọn vào 1 trong 3 ô: "Tán thành", "Không tán thành", "Không có ý kiến" tương ứng với từng nội dung, sau đó nhấp chọn nút "BIỂU QUYẾT" để hệ thống ghi nhận kết quả.

# 5. THAY ĐỔI BIỂU QUYẾT

| TRANG CHỦ TẢI LIỆU ĐẠI HỘI LIÊN HỆ D                                     | ANH SÁCH ỦY QUYỀN 🛛 😥               | NGUYễN V<br>LSG.0000                       | <b>/ĂN A</b> → Đang tiến hành bỏ phiếu<br>01                                             |
|--------------------------------------------------------------------------|-------------------------------------|--------------------------------------------|------------------------------------------------------------------------------------------|
| SL phiếu BO sở hữu     SL phiếu BO nhận ủy       100     -       0     0 | SL phiếu BO đã ủy<br>C quyển c<br>O | Tổng SL phiếu BQ đại<br>diện<br><b>100</b> | Thời gian dự kiến còn lại<br><b>8 1 1 14</b> Phút Tham dự dự kiến đến: 12.001 24/04/2025 |
| 🔵 Đã bỏ phiếu 🛛 😑 Chưa bỏ phiếu                                          | Hết hiệu lực                        |                                            | ٤.                                                                                       |
| 👔 Biểu quyết lần thứ 1                                                   |                                     |                                            | Đã bỏ phiếu                                                                              |
| Biểu quyết lần thứ 2                                                     |                                     |                                            | Chưa bỏ phiếu 🛛 📎                                                                        |
| 😰 Bấu cử bổ sung thành viên Hội đồng quản t                              | rị nhiệm kỳ 2023 - 2028             |                                            | Chưa bở phiếu 🛇                                                                          |
| 😰 Biểu quyết lần thứ 3                                                   |                                     |                                            | Chua bó phiếu 🛇                                                                          |
|                                                                          |                                     |                                            |                                                                                          |

Màn hình hiển thị các nội dung biểu quyết của Đại hội

| 🔵 Đã bỏ phiếu 🛛 😑 Chưa bỏ phiếu 👘 Hết hiệu lực                                                       | <u>ا</u>                                  |
|----------------------------------------------------------------------------------------------------|-------------------------------------------|
| Siểu quyết lần thứ 1<br>☞ Hướng dẫn biểu quyết                                                       | $\odot$                                   |
| L phiếu BQ đại diện: <b>100</b>                                                                      | Chọn nhanh 🗸 Thay đổi biểu quyết          |
| Nội dung 01<br>Thông qua Nhân sự Đoàn Chủ tọa, Tổ Thư ký, Ban Kiếm phiếu và Bầu cử                   | Tản thành Không tản thành Không có ý kiến |
| Nội dung 02<br>Thông qua Chương trình Đại hội                                                        | Tán thành Không tán thành Không có ý kiến |
| Nội dung 03<br>Thông qua Quy chế làm việc tại Đại hội                                                | Tán thành Không tán thành Không có ý kiến |
| Nội dung 04<br>Thông qua Quy chế đề cử, ứng cử, bầu cử bổ sung thành viên HĐQT nhiệm<br>kỳ 2023-2028 | Tán thành Không tán thành Không có ý kiến |

Sau khi biểu quyết, Quý đại biểu có thể thay đổi kết quả biểu quyết bằng cách nhấp chọn nút "THAY ĐỔI BIỂU QUYẾT" và tiến hành chọn lại một trong 3 ô nêu trên tương ứng với từng nội dung. Sau đó, nhấn vào nút " BIỂU QUYẾT" để lưu kết quả điều chỉnh.

# 6. BẦU CỬ

### \*Số lượng đề cử, ứng cử thành viên HĐQT: 02 người

| Bầu cử bổ sung thành viên Hội đồng quản trị nhiệm kỳ 2023 - 2028<br>SL phiếu BQ đại diện: <b>100</b>               | Chọn nhanh 🗸 Biểu quyết                                 |
|----------------------------------------------------------------------------------------------------|---------------------------------------------------------|
| Nội dung<br>Thông qua bầu Ông/Bà làm thành viên Hội đồng Quản trị trong<br>thời hạn còn lại của nhiệm kỳ 2023-2028 | Tán thành Không tán thành Không có ý kiến               |
| Thông qua bầu Ông/Bà làm thành viên Hội đồng Quản trị trong<br>thời hạn còn lại của nhiệm kỳ 2023-2028             | T <mark>án thành</mark> Không tán thành Không có ý kiến |
|                                                                                                    |                                                         |

Bầu bổ sung thành viên HĐQT thực hiện bằng phương thức biểu quyết. Đại biểu đánh chọn vào 1 trong 3 ô: "Tán thành", "Không tán thành", "Không có ý kiến",

tương ứng với nội dung Bầu cử bổ sung HĐQT, sau đó nhấp chọn nút "**BILU QUYET**" để hệ thống ghi nhận kết quả.

### \*Số lượng đề cử, ứng cử thành viên HĐQT: Từ 03 người trở lên

| Bầu cử bổ sung thành viên          | Hội đồng quản trị nhiệm kỳ   | ý 2023 - 2028                   | $\odot$      |
|------------------------------------|------------------------------|---------------------------------|--------------|
| 🔊 Hướng dẫn bầu cừ                 |                              |                                 |              |
| : Tổng SL phiếu BQ đại diện<br>100 | Số lượng thành viên bầu<br>2 | Tổng SL phiếu bầu TVHĐẠT<br>200 | Bẩu cử       |
| Họ và tên ứng viên                 | Bầu d                        | lồn đều phiếu                   | Số phiếu bầu |
| NGUYỄN QUANG A                     |                              |                                 | 100          |
| ÐINH NGỌC B                        |                              | Ø                               | 100          |
| NGUYỄN VĂN C                       |                              |                                 |              |
|                                    |                              |                                 |              |

Bầu bổ sung thành viên HĐQT thực hiện theo phương thức bầu dồn phiếu, theo đó mỗi đại biểu có: Tổng số lượng phiếu bầu =

Tổng số cổ phần sở hữu và/ hoặc được đại diện theo ủy quyền x Số lượng thành viên được bầu (02)

+ Nếu bầu dồn toàn bộ số phiếu cho một hoặc chia đều toàn bộ số phiếu cho các ứng viên, đại biểu đánh dấu vào ô "**Bầu dồn đều phiếu**" của các ứng viên tương ứng.

+ Nếu bầu số phiếu không đều nhau cho từng ứng viên, đại biểu ghi rõ số phiếu bầu vào ô
 "Số phiếu bầu" của các ứng viên tương ứng.

Sau đó nhấp chọn nút "BẦU CỦ" để hệ thống ghi nhận kết quả.

# 7. ỦY QUYỀN VÀ TÀI LIỆU ĐẠI HỘI

| 2 Th<br>thá<br>Ø Tống<br>diện                                                                                                    | TAI LIỆU ĐẠI HỘI<br>TỨ 4 ĐĂNG K<br>ảng 4, 2025<br>SL phiếu BQ đại                        | LIÊN HỆ DANH SÁCH ỦY QUYẾN<br>ÝTHAM DỰ → ỦY QUYẾN →<br>SL phiếu BQ sở hữu                                                                                   | <ul> <li>ແລະ ເຊິ່ງ ເຊິ່ງ</li></ul> | GUYÊN VÂN A<br>G.000001<br>Thời gian dư Kiến cản<br>Thời gian dư Kiến cản<br>Can<br>Tham dư dự kiến đến: 12:00 12:<br>SL phiếu BQ nhận ủy<br>quyển | n bô phiếu<br>11ai<br>118<br>Prút<br>4/04/2025                                                              |
|----------------------------------------------------------------------------------------------------|------------------------------------------------------------------------------------------|----------------------------------------------------------------------------------------------------|----------------------------------------------------------------------------------------------------|----------------------------------------------------------------------------------------------------|----------------------------------------------------------------------------------------------------|
| aiện                                                                                                    | 100                                                                                      | 100                                                                                                    | quyen O                                                                                                    | quyen                                                                                                    | 0                                                                                                    |
|                                                                                                    | ĐẠI HỘI ĐỒ<br>CÔNC                                                                       | LAND SAIGON<br>NG CỔ ĐÔNG THƯỜN<br>Cổ PHẦN BẤT ĐÔI                                                                                                    | G NIÊN NĂM TÀI C<br>NG SẢN SÀI GÒN                                                                                                    | HÍNH 2024<br>VI NA                                                                                                    |                                                                                                    |
|                                                                                                    |                                                                                          | Xem truc tiếp đ                                                                                                    | ai hội                                                                                                    |                                                                                                    | Θ                                                                                                    |
|                                                                                                    |                                                                                          |                                                                                                    |                                                                                                    |                                                                                                    |                                                                                                    |
|                                                                                                    |                                                                                          |                                                                                                    |                                                                                                    |                                                                                                    |                                                                                                    |
|                                                                                                    |                                                                                          |                                                                                                    |                                                                                                    |                                                                                                    |                                                                                                    |
| Đại biểu có th                                                                                                    | ể xem các                                                                                | tài liệu trên hệ t                                                                                                    | thống                                                                                                    |                                                                                                    |                                                                                                    |
| Đại biểu có thư<br>Tài liêu Đại hội                                                                                                    | ể xem các                                                                                | tài liệu trên hệ t                                                                                                    | thống<br>×                                                                                                    |                                                                                                    |                                                                                                    |
| Đại biểu có thư<br>Tài liệu Đại hội<br>Tên tài liệu                                                                                                    | ể xem các                                                                                | t <mark>ài liệu trên hệ</mark> t                                                                                                    | thống<br>×                                                                                                    |                                                                                                    |                                                                                                    |
| <ul> <li>Đại biểu có the</li> <li>Tài liệu Đại hội</li> <li>Tên tài liệu <ul> <li>1. Thông báo mời họp</li> <li>2. Chương trình Đại hội</li> <li>3. Quy chế làm việc của Đại hội</li> </ul> </li> </ul>                                                                                                    | ể xem các                                                                                | <b>tài liệu trên hệ</b> t<br>Nội dung                                                                                                    | thống<br>×                                                                                                    |                                                                                                    |                                                                                                    |
| <ul> <li>Đại biểu có the</li> <li>Tài liệu Đại hội</li> <li>Tên tài liệu <ul> <li>1. Thông báo mời họp</li> <li>2. Chương trình Đại hội</li> <li>3. Quy chế làm việc của Đại hội</li> </ul> </li> </ul>                                                                                                    | ể xem các                                                                                | <b>tài liệu trên hệ</b> t<br>Nội dung                                                                                                    | thống<br>×                                                                                                    |                                                                                                    |                                                                                                    |
| <ul> <li>Đại biểu có thủ</li> <li>Tài liệu Đại hội</li> <li>Tên tài liệu <ul> <li>1. Thông báo mởi họp</li> <li>2. Chương trình Đại hội</li> <li>3. Quy chế làm việc của Đại hội</li> </ul> </li> <li>ai biểu có thể họ cổ đông k</li> </ul>                                                                                                    | ể xem các<br>ủy quyền<br>hác <sub>,</sub> hoặc                                           | tài liệu trên hệ t<br>Nội dung<br>Số phiếu biểu quyết sở<br>hậu<br>3.000                                                                                    | thống<br>×                                                                                                    | t dã<br>yến<br><b>0</b> Số phiếu biểu qu                                                                                                    | uyết<br>uyến<br>0 3.000                                                                                     |
| <ul> <li>Đại biểu có th</li> <li>Tài liệu Đại hội</li> <li>Tên tài liệu <ul> <li>1. Thông bảo mời họp</li> <li>2. Chương trình Đại hội</li> <li>3. Quy chế làm việc của Đại hội</li> </ul> </li> <li>ai biểu có thể họ cổ đông k</li> <li>bười đại diện khả</li> </ul>                                                                                                    | ể xem các<br>ủy quyền<br>hác hoặc<br>ác để thực                                          | tài liệu trên hệ t         Nội dung         Số phiếu biểu quyết số         bữ         hữ         3.000         Thờa Thuận Nội Dung ủy quyết                 | thống                                                                                                    | t đã<br>yến<br><b>0</b>                                                                                                    | uyết<br>uyến<br>0<br>1<br>1<br>1<br>1<br>1<br>1<br>1<br>1<br>1<br>1<br>1<br>1<br>1<br>1<br>1<br>1<br>1<br>1 |
| <ul> <li>Đại biểu có th</li> <li>Tài liệu Đại hội</li> <li>Tên tài liệu <ul> <li>1. Thông bảo mởi họp</li> <li>2. Chương trình Đại hội</li> <li>3. Quy chế làm việc của Đại hội</li> </ul> </li> <li>ai biểu có thể họ cổ đông k</li> <li>gười đại diện khả ện quyền của mì ấng như ng như ng như</li></ul> | ể xem các<br>ủy quyền<br>hác hoặc<br>ác để thực<br>ình trên hệ                           | tài liệu trên hệ t<br>Nội dung<br>Số phiếu biểu quyết sơ<br>bữ<br>3.000<br>THÒA THUẬN NỘI DUNC ỦY QUYẾN                                                     | thống<br>×                                                                                                    | t đã<br>yến<br><b>0</b><br>Số phiếu biểu q<br>nhận ủy qu                                                                                           | uyết<br>Số phiếu biểu quyết cờr<br>lạ<br>3.000                                                              |
| <ul> <li>Đại biểu có th</li> <li>Tài liệu Đại hội</li> <li>Tên tài liệu <ul> <li>1. Thông bảo mời họp</li> <li>2. Chương trình Đại hội</li> <li>3. Quy chế làm việc của Đại hội</li> </ul> </li> <li>ai biểu có thể họ cổ đông k</li> <li>gười đại diện khả ện quyền của mìếng, nhưng p</li> <li>ời gửi bản giấy</li> </ul>                                                                                                    | ể xem các<br>ủy quyền<br>hác hoặc<br>ác để thực<br>ình trên hệ<br>hải đồng<br>v của Giấv | tài liệu trên hệ t<br>Nội dung<br>Số phiếu biểu quyết số<br>hữu<br>3.000<br>THÒA THUẬN NỘI DUNG ỦY QUYẾN<br>Bên nhận ủy quyển<br>O Người nội bộ của Công tự | Số phiếu biểu quyế<br>ý thể Số phiếu biểu quyế<br>ý thể số phiếu biểu quyế                                                                                                    | t dã<br>yến<br>0 Số phiếu biểu q<br>nhận ủy qu<br>ười nhận ủy quyển khác                                                                           | uyết<br>Quyết<br>Q<br>Q<br>Q<br>Số phiếu biểu quyết còr<br>lạ<br>3.000                                      |

### 8. LIÊN HỆ

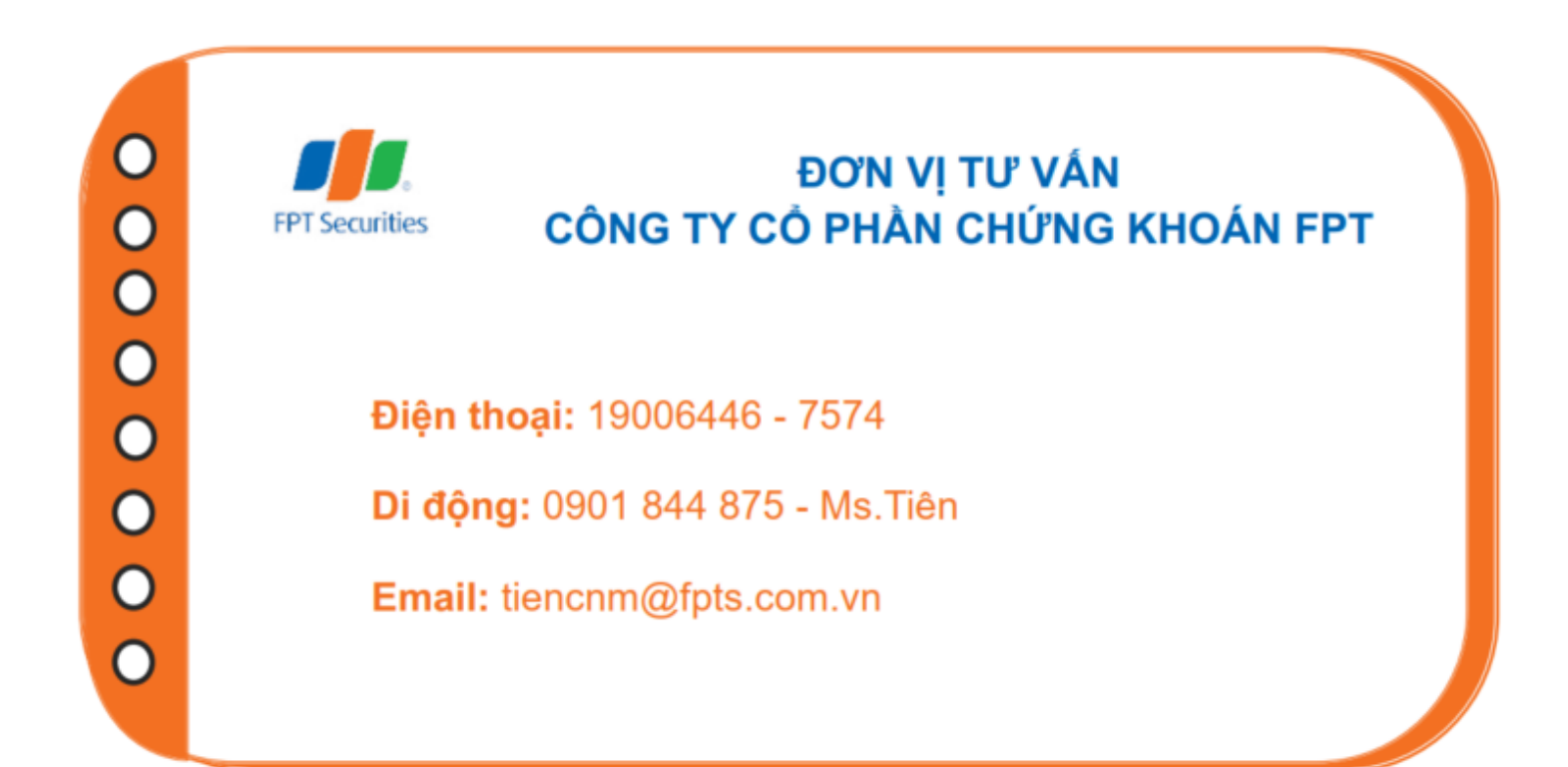

### Tru sở Hà Nội

- Số giấy phép: 3438/GP-TTĐT ngày 04/07/2016
- Chịu trách nhiệm chính: Ông Nguyễn Điệp Tùng Tổng Giám đốc
- Số 52 đường Lạc Long Quân, phường Bưởi, quận Tây Hồ, TP,Hà Nội
- 🔮 19006446 | Fax: 024 3773 9058
- 🚖 fptsecurities@fpts.com.vn

### Chi nhánh Hô Chí Minh

- Tầng 3, Tòa nhà 136-138 Lê Thị Hồng Gấm, Phường Nguyễn Thái Bình, Quận 1, TP. Hồ Chí Minh, Việt Nam
- 3 19006446 | Fax: 028 6291 0607
- 😒 fptsecurities@fpts.com.vn

#### Chi nhánh Đà Nẵng

- Tầng 3, 4 Tòa nhà Tràng Tiền, số 130 Đống Đa, Phường Thuận Phước, Quận Hải Châu, TP Đà Nẵng
- 19006446 | Fax: 0236 3553 888
- fptsecurities@fpts.com.vn